# ČSOB – Online platby

## Co je potřeba mít

- 1. Zakoupený modul Online platby (Online bankovnictví)
- 2. Zprovozněná služba ČSOB CEB
- 3. 2 certifikáty CEB a osobní
- 4. Nastavená konfigurace v modulu Online bankovnictví v Money

### 1. Modul online platby

V případě zájmu o tento modul, prosím kontaktujte svého obchodníka.

## 2. Služba ČSOB CEB

Aby modul ČSOB fungoval správně a stahovaly se jednotlivé platby, je potřeba mít nastaveno v **Datových výpisech** formát **XML ČBA**, pokud tomu tak není, modul nahlásí, že v zadaném období neproběhla žádná transakce

#### Účty -> Výpisy a avíza -> Nastavení

| Datové výpisy |         |         |
|---------------|---------|---------|
| Frekvence     | Formát  | Jazyk   |
| denně         | GPC     | čeština |
| denně         | XML ČBA | čeština |

## 3. Certifikáty

Certifikáty musí být umístěny v počítači, ze kterého bude spouštěno stahování výpisů. Nainstalovány musí být ve **Správě certifikátů počítačů** (nikoli uživatelů), které naleznete ve Windows v nabídce Start

| Nejlepší shoda                                |   |                             |
|-----------------------------------------------|---|-----------------------------|
| Správa certifikátů počítačů<br>Ovládací panel |   |                             |
| Nastavení                                     |   | Správa certifikátů počítačů |
| 😣 Správa certifikátů uživatelů                | > | Ovladaci panei              |
| Spravovat certifikáty pro šifrování souborů   | > | C Otevřít                   |

## 3.1. Certifikát CEB Business Connector CA

Tento certifikát si můžete stáhnout na odkazu: <u>https://www.csob.cz/portal/documents/10710/15532355/cebbc-ca.crt</u> a je potřeba nainstalovat jej do **Důvěryhodné kořenové certifikační autority** 

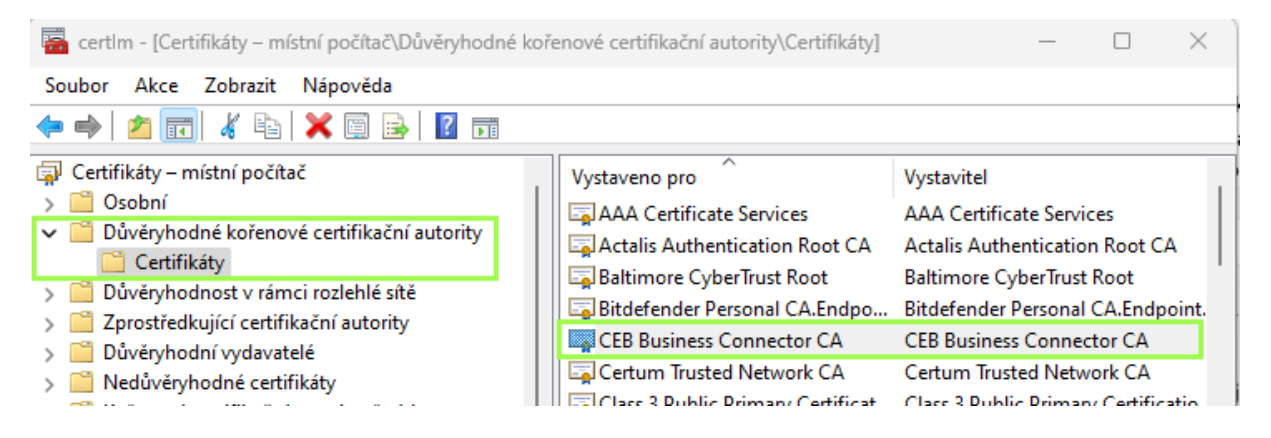

#### 3.1.1. Jak certifikát nainstalovat

Stažený soubor otevřeme dvojklikem a zvolíme možnost Nainstalovat certifikát

| Certifikát                                                                                                    | × |
|----------------------------------------------------------------------------------------------------|---|
| Obecné Podrobnosti Cesta k certifikátu                                                                                   |   |
| Informace o certifikátu                                                                                                  | - |
| Tento certifikát je určen k následujícímu účelu:<br>• Všechny zásady vystavování certifikátů<br>• Všechny zásady použití |   |
| Vystaveno pro: CEB Business Connector CA                                                                                 |   |
| Vystavitel: CEB Business Connector CA                                                                                    |   |
| Platnost od 21.03.2018 do 20.03.2028                                                                                     |   |
| Nainstalovat certifikát Prohlášení vystavitele                                                                           |   |
| OK                                                                                                    |   |

## Vybereme možnost Místní počítač

| 🔶 🛿 Průvodce importem certifikátu                                                                                                    | ×  |
|----------------------------------------------------------------------------------------------------|----|
| Vítá vás Průvodce importem certifikátu.                                                                                                    |    |
| Průvodce vám pomůže kopírovat certifikáty, seznamy důvěryhodných certifikátů a<br>seznamy odvolaných certifikátů z disku do úložiště certifikátů.                                                                                                |    |
| Certifikát vydaný certifikační autoritou potvrzuje vaši totožnost a obsahuje informace<br>nezbytné k ochraně dat nebo k vytvoření zabezpečených siťových připojení. Úložiště<br>certifikátů je systémová oblast, v níž jsou certifikáty uloženy. |    |
| Umístění úložiště<br>Aktuální uživatel<br>Místní počítač                                                                                                    |    |
| Pokračujte kliknutím na tlačítko Další.                                                                                                    | 1  |
|                                                                                                    |    |
| Další Zruší                                                                                                    | it |

Následně určíme správné umístění certifikátu, tzn. Důvěryhodné kořenové certifikační autority

 $\times$ 

|          | Úložiště certif                                                                                          | ìkátů jsou obl                                                                     | asti systému,                             | kde jsou ulož   | eny certifikáty. |              |
|----------|----------------------------------------------------------------------------------------------------|------------------------------------------------------------------------------------|-------------------------------------------|-----------------|------------------|--------------|
| :        | Systém Windo<br>umístění certi                                                                           | ows může aut<br>fikátu.                                                            | omaticky vybr                             | at úložiště ce  | rtifikátů, nebo  | můžete zadat |
|          | O Automa                                                                                                 | aticky vybrat                                                                      | úložiště certifi                          | kátů na zákla   | dě typu certifik | átu          |
|          | O Všechn                                                                                                 | y certifikáty u                                                                    | umístit v násle                           | dujícím úložišt | i                |              |
|          | Úložišt                                                                                                  | ě certifikátů:                                                                     |                                           |                 |                  |              |
|          |                                                                                                    |                                                                                    |                                           |                 |                  | Procházet    |
| vbrat úl | ožiště certif                                                                                            | ikátů                                                                              |                                           | ×               |                  |              |
| ,        |                                                                                                    |                                                                                    |                                           |                 |                  |              |
|          |                                                                                                    | kátů, které ch                                                                     | icete použít.                             |                 |                  |              |
| yberte ú | ložiště certifi                                                                                          |                                                                                    |                                           |                 |                  |              |
| yberte ú | ložiště certifi                                                                                          |                                                                                    |                                           | _               |                  |              |
| yberte ú | ložiště certifi<br>Osobní<br>Důvěryhodné                                                                 | kořenové ce                                                                        | rtifikační auto                           |                 |                  |              |
| yberte ú | ložiště certifi<br>Osobní<br>Důvěryhodné<br>Důvěryhodné                                                  | kořenové ce<br>ist v rámci roz                                                     | rtifikační auto<br>lehlé sítě             | ]               |                  |              |
| yberte ú | ložiště certifi<br>Osobní<br>Důvěryhodné<br>Důvěryhodna<br>Zprostředkují                                 | kořenové ce<br>ist v rámci roz<br>cí certifikační                                  | rtifikační auto<br>dehlé sítě<br>autority | ]               |                  |              |
| yberte ú | ložiště certifi<br>Osobní<br>Důvěryhodné<br>Důvěryhodno<br>Zprostředkují<br>Důvěryhodní                  | kořenové ce<br>ist v rámci roz<br>cí certifikační<br>vydavatelé                    | rtifikační auto<br>dehlé sítě<br>autority | 31              |                  |              |
| yberte ú | ložiště certifi<br>Osobní<br>Důvěryhodné<br>Důvěryhodna<br>Zprostředkují<br>Důvěryhodní<br>Vedůvěryhodní | kořenové ce<br>ist v rámci roz<br>cí certifikační<br>vydavatelé<br>lné certifikátv | rtifikační auto<br>Jehlé sítě<br>autority | 31              |                  |              |

#### A potvrdíme tlačítkem **Dokončit**

 $\times$ 

🔶 🐓 Průvodce importem certifikátu

#### Dokončení Průvodce importem certifikátu

Certifikát bude naimportován po kliknutí na tlačítko Dokončit.

Zadali jste následující nastavení:

| Úložiště certifikátů vybrané uživatelem<br>Obsah | Důvěryhodné kořenové certifikační autority<br>Certifikát |
|--------------------------------------------------|----------------------------------------------------------|
|                                                  |                                                          |
|                                                  |                                                          |
|                                                  |                                                          |

| Zrušit | Dokončit |
|--------|----------|
|        |          |

## 3.2. Osobní certifikát

Osobní certifikát si můžete vygenerovat přímo v aplikaci ČSOB CEB a nebo si žádost pro banku vytvořit přes příkazový řádek, více informací naleznete na odkazu <u>ČSOB CEB Business</u> <u>Connector - Implementační příručka pro automatické stahování a odesílání souborů (csob.cz)</u>

Pokud si certifikát vygenerujete přímo přes CEB, bude se jednat o certifikát s privátním klíčem a na tomto certifikátu máte po jeho nainstalování možnost přiřadit jednotlivé uživatele, kteří budou mít k certifikátu přístup.

Naopak certifikát vytvořený přes žádost z příkazového řádku privátní klíč nemá, a tudíž na tento certifikát vidí pouze uživatel, který ho do počítače nainstaloval.

Certifikát se instaluje do složky **Osobní** 

| 🔚 certlm - [Certifikáty – místní p | očítač\Osobní\Certifikáty]        | – 🗆 ×                     |
|------------------------------------|-----------------------------------|---------------------------|
| Soubor Akce Zobrazit Náp           | ověda                             |                           |
| 🗢 🄿 🖄 📰 🖬 🙆                        | ?                                 |                           |
| 🗊 Certifikáty – místní počítač     | <ul> <li>Vystaveno pro</li> </ul> | Vystavitel                |
| V 🦰 Osobní                         | 🔄 Server                          | CEB Business Connector CA |
| Certifikaty                        |                                   |                           |
| Důvěryhodnost v rámci ro           |                                   |                           |
| > Zprostředkující certifikačn      |                                   |                           |

Jeho instalace probíhá stejně jako u certifikátu CEB Business Connector CA, jen je samozřejmě nutné vybrat správně umístění **Osobní** 

| Úložiště certifikátů                                                                                                    |  |
|----------------------------------------------------------------------------------------------------|--|
| Úložiště certifikátů jsou oblasti systému, kde jsou uloženy certifikáty.                                                               |  |
| Systém Windows může automaticky vybrat úložiště certifikátů, nebo můžete zadat<br>umístění certifikátu.                                |  |
| Automaticky vybrat úložiště certifikátů na základě typu certifikátu                                                                    |  |
| <ul> <li>Všechny certifikáty umístit v následujícím úložišti</li> </ul>                                                                |  |
| Úložiště certifikátů:                                                                                                    |  |
| Procházet                                                                                                    |  |
| Vybrat úložiště certifikátů X                                                                                                    |  |
| Vyberte úložiště certifikátů, které chcete použít.                                                                                     |  |
| Coobní     Důvěryhodné kořenové certifikační autor     Důvěryhodné kořenové certifikační autor     Důvěrvhodnost v rámci rozlehlé sítě |  |

## 4. Konfigurace online banky v Money

V konfiguraci je důležité vybrat si Platební bránu = ČSOB CEB Business Connector, zadat správně Číslo smlouvy o využívání služby CEB = Klientské číslo (ID) aplikace ČSOB CEB a zadat správně Klientský certifikát = Název certifikátu

| 🛟 Online bankovnictví - karta               |                                                            | _ |   | $\times$ |
|---------------------------------------------|------------------------------------------------------------|---|---|----------|
| 🗄 🛃 OK 👻 🥱 Zpět 🛛 Použít 🛛 🕕 Připojit dokun | nent 🔞                                                     |   |   |          |
| Obecné Poznámka                             |                                                            |   |   |          |
| Kód                                         | CSOB                                                       |   |   |          |
| Název                                       | CSOB                                                       |   |   |          |
| Platební brána                              | ČSOB CEB Business Connector                                |   |   | $\sim$   |
| Verze                                       | -                                                          |   |   |          |
| URL adresa                                  | https://ceb-bc.csob.cz/cebbc/api                           |   |   |          |
| Číslo smlouvy o využívání služby CEB        | 123456789                                                  |   |   |          |
| Klientský certifikát                        | Server                                                     |   |   |          |
| Skupina bankovního výpisu                   | ČSOB_CZK                                                   |   | > | K 🔳      |
|                                             | Povoleno                                                   |   |   |          |
|                                             | Spouštět párování plateb                                   |   |   |          |
|                                             | <ul> <li>Automaticky vytvářet doklady k zálohám</li> </ul> |   |   |          |
|                                             | 🗌 Zobrazit kartu nastavení daňového dokladu k platbě       |   |   |          |
|                                             | Pohyby bez dokladu                                         |   |   |          |
| Datum posledního stažení                    | nezadáno                                                   |   |   | $\sim$   |
|                                             |                                                            |   |   |          |

Název certifikátu zjistíte ve Správě certifikátů počítačů -> Osobní, jedná se o údaj ve sloupečku Vystaveno pro. K této informaci je možné dostat se i otevřením daného certifikátu -> záložka Podrobnosti -> Subjekt -> označení u CN

| 🔲 Certifikát                                                           |                                |   |
|------------------------------------------------------------------------|--------------------------------|---|
| Obecné Podrobnosti Cesta k cer                                         | tifikátu                       |   |
| Zobrazit: <\vše>                                                       | ~                              |   |
| Pole                                                                   | Hodnota ^                      |   |
| 📴 Podpisový algoritmus hash                                            | sha256                         |   |
| 📴 Vystavitel                                                           | CEB Business Connector CA, Č   |   |
| 📴 Platnost od                                                          | středa 19. dubna 2023 12:55:55 |   |
| Platnost do                                                            | pátek 18. dubna 2025 12:55:55  |   |
| 🗐 Subjekt                                                              | BC - 12345, Server             |   |
| 🛄 Veřejný klíč                                                         | RSA (2048 Bits)                |   |
| Parametry veřejných klíčů                                              | 05 00                          |   |
| /iiii Identifikátor klíče autority                                     | ID klíče =9e7eh95f78634c3985   | i |
| SERIALNUMBER = BC - 12345<br>CN = Server<br>O = Seytor, a.s.<br>C = CZ |                                |   |
| Upravit vlast                                                          | nosti Kopírovat do souboru     |   |
|                                                                        | ОК                             |   |

V případě, že osobních certifikátů pro ČSOB je na počítači nainstalováno více (více účtů), ale jejich označení CN je totožné, pak je potřeba do řádku Klientský certifikát v konfiguraci v Money zadat sériové číslo daného certifikátu včetně označení BC, v Money pak bude tedy údaj **BC - 12345**